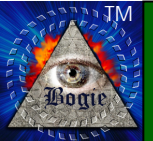

# Bogie's<sup>™</sup> Mapping Objects

Installation Guide for CC3+ - Version 1.3

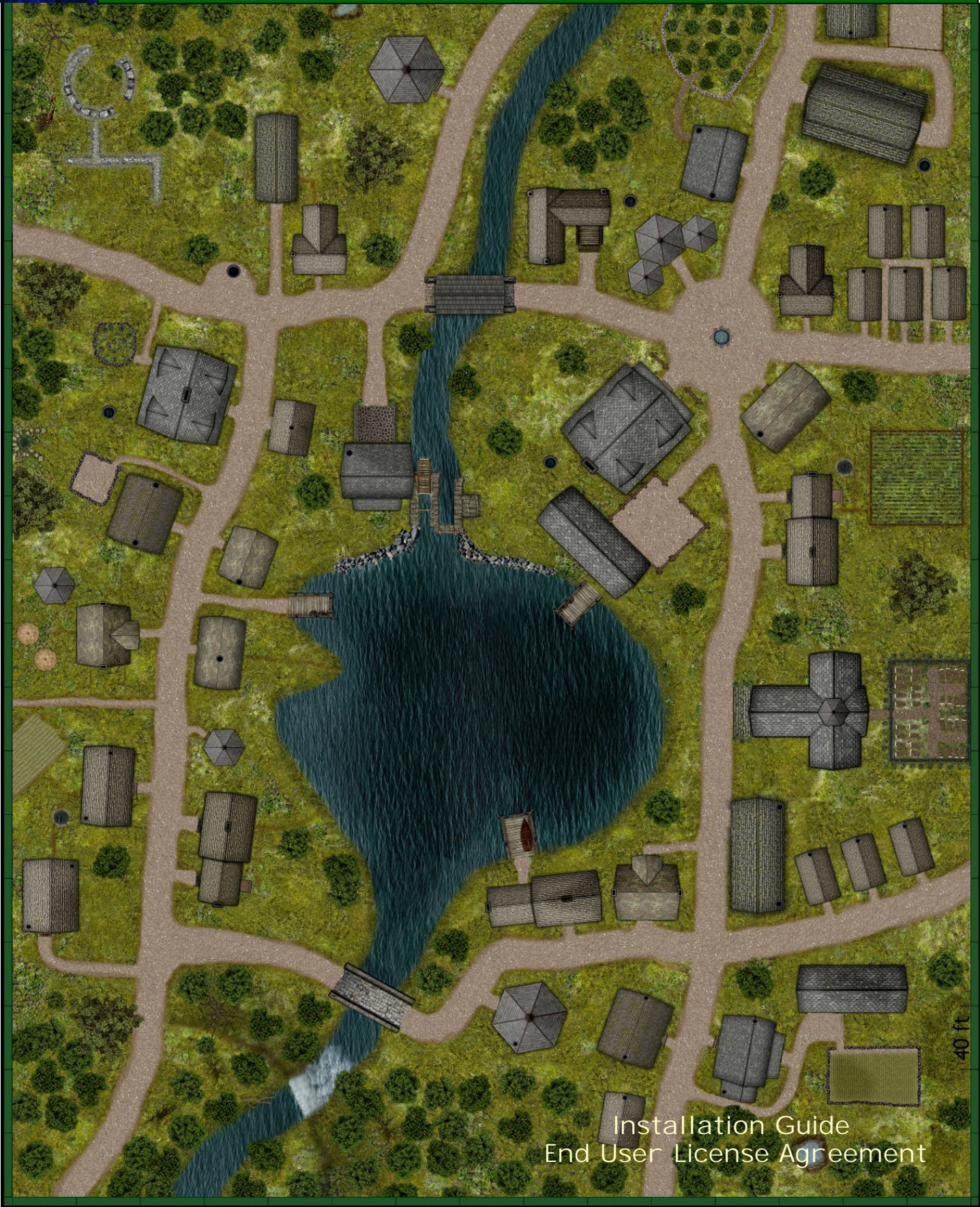

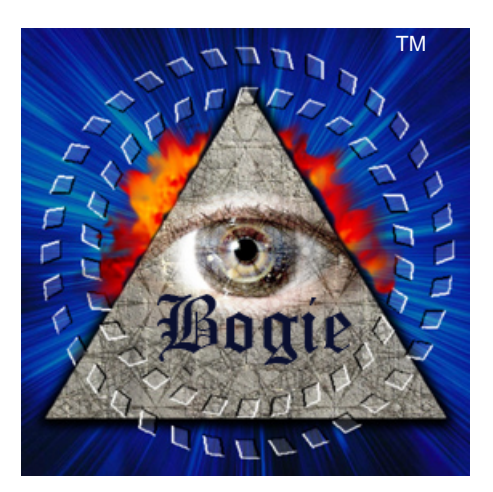

# Bogie's Mapping Objects

Version 1.3 – February 15, 2021

The content of the art pack is Copyright © 2011-2016, Dan Roy, all rights reserved The application for *Bogie's Mapping Objects*, Copyright © 2021, the *Vintyri™ Project*, all rights reserved *Campaign Cartographer* 3+, *City Designers* 3 and *Dungeon Designer* 3 are trademarks of *ProFantasy Ltd.* 

End User Agreement

### and

## Installation Guide for CC3+

Front Cover: Bogie's Milton Mills Village Rear Cover: Bogie's Black Market

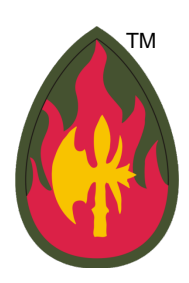

IMPRESSUM: This booklet is published in the Federal Republic of Germany. The following information is required under German law.

Herausgeber: The Vintyri™ Project Das Vintyri Project ist ein Teil des Steigerwald EDV Verlags, ein nicht gewerblicher, nicht gewinnerzielender Dienst. Verantwortlich für Inhalt: Mark E. Oliva Am Hasenlöhle 12 Ortsteil Altershausen 91481 Münchsteinach Deutschland/Germany/Allemagne USt-ID-Nr.: Keine - nicht gewerblich Telefon: +49-9166-995410 Internet: https://www.vintyri.org/vintyri/ E-Mail: info@vintyri.org

## **Required Software**

- Campaign Cartographer 3+ from ProFantasy Ltd. with the current update (see https://forum.profantasy.com/).
- An operating system that supports CC3+.

Recommended:

- City Designer 3 for CC3+ from ProFantasy Ltd.
- Dungeon Designer 3 for CC3+ from ProFantasy Ltd.

CC3+ users who do not have City Designer 3 and/or Dungeon Designer 3 can install this package, but some tools will not be available.

This package is not compatible with Campaign Cartographer 3. It works only with Campaign Cartographer 3+.

## Avoid Problems Before You Install!

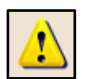

Please do not skip this step! (See the screen shot below.) If you have them, make copies of these three important files, which you'll find in (*Data folders*)\ProFantasy\CC3Plus, and keep the copies in a non-CC3+ folder:

- city.mnu This file contains the toolbar for CD3. If you do not have CD3, you may not have this file.
- **dungeon.mnu** This file contains the toolbar for DD3. If you do not have DD3, you may not have this file.
- fcw32.mnu All systems have this file. It defines the CC3+ overland toolbar that is available in all CC3+ installations.

| CC3Plus       | ^ | Name           | Date modified    | Туре               | Size     |
|---------------|---|----------------|------------------|--------------------|----------|
| 📜 Annual      |   | ity.mnu        | 02.07.2016 07:05 | MNU File           | 16 KB    |
| 📙 Bitmaps     |   | DD3PlusCfg.xml | 24.02.2015 10:24 | XML File           | 1 KB     |
| Documentation |   | alungeon.mnu   | 02.07.2016 07:05 | MNU File           | 15 KB    |
| Downloads     |   | FANCY.FNT      | 05.04.1988 06:26 | FNT File           | 6 KB     |
| Encryption    |   | 🔐 fcad32.chm   | 07.01.2015 09:14 | Compiled HTML H    | 4.544 KB |
|               |   | FCAD32.chw     | 24.08.2015 14:10 | CHW File           | 424 KB   |
| Eilter        |   | fcw32.imn      | 02.07.2016 14:30 | IMN File           | 1 KB     |
| Finers        |   | Fcw32.mac      | 23.03.2015 15:21 | MAC File           | 25 KB    |
| Fonts         |   | FCW32.MNU      | 02.07.2016 07:05 | MNU File           | 15 KB    |
| Hatch Styles  |   | finish_vp.bat  | 02.07.2016 07:03 | Windows Batch File | 1 KB     |

## **Knowing Where Your Data Folders Are**

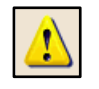

During the installation of *Bogie's Mapping Objects*, you will have to direct the Setup program to the location of your *CC3*+ data folders. *CC3*+ installs into two separate locations, one for the *program* files and one for the *data* files. The **program files** usually are in *C:\Program Files* (*x86*). This is the **wrong location** for this installation!

You need to install in the data folders file. If you installed in the CC3+ default location, your installation goal is:

C:\ProgramData\ProFantasy\CC3Plus

However, *ProFantasy* gives users the option of installing the *CC3*+ data into a folder of their choice. If you used that option, you need to tell setup what that location is. If you have forgotten where you installed the *CC3*+ data files, do the following:

- 1. Open the *Windows File Explorer*, in some lingual versions simply called the *Explorer*.
- 2. Open the folder C:\Program Files (x86)\ProFantasy\CC3Plus.
- 3. Locate the file named @.ini.
- 4. With the left mouse key, make a double click on the icon to the left of the file name @.ini.
- 5. That will open the *Windows Notepad* and it will show you the location where you installed the CC3+ data folders. This also is the location where you need to install *Bogie's Mapping Objects*.

# Installation

To install Bogie's Mapping Objects, download one of the following files and unzip it into a desired temporary location:

WINDOWS: <u>https://www.vintyri.org/downloads/bogie 1 3 setup.zip</u> (393 MB).

APPLE/LINUX: https://www.vintyri.org/downloads/BMO\_CC3P\_LM.zip (370 MB).

### **Apple/LINUX Users:**

Skip ahead to Page 8.

### Windows Users:

After unzipping, you will find a new file named *bogie\_1\_3\_setup.exe* in your temporary location. Run this file **only after** securing your .mnu files, as explained farther above. <u>This is your initial installation step.</u> Afterward, you still must activate your toolbars!

To install this product:

- Close CC3+ if it is open.
- It also is recommended that you temporarily turn off your anti-virus software.
- Open the *File Explorer* of *Windows* to your temporary folder that contains the setup file named *bogie\_1\_3\_setup.exe*.
- Take these steps in the File Explorer:
  - ♦ 1. Click the icon for the file bogie\_1\_3\_setup.exe with the left mouse key to mark it and then with the right mouse key to open the context menu.
  - 2. Pick the menu option *Run as Administrator.*

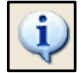

**NOTE:** *Bogie's Mapping Objects* can be run only from a *Windows* administrator account.

After the installation program begins running, simply click the command button Next > on the first page of the Setup routine.

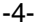

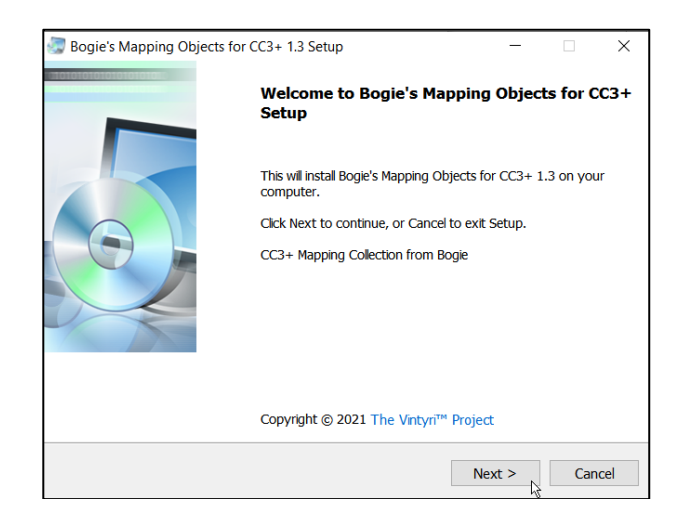

- On the second page:
  - Scroll through Bogie's End User License Agreement. This is a legally binding agreement. It is to your advantage to read it before you accept it.
  - 1. Click the check box *I* accept the agreement.
  - ♦ 2. Click the command button Next >.

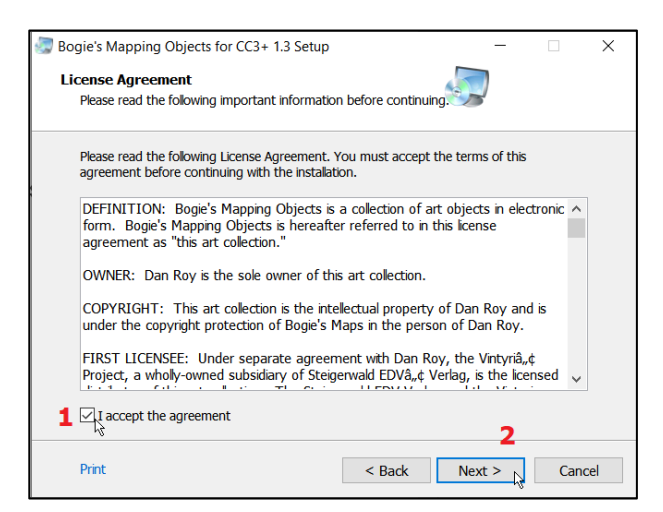

The third page contains *important information*. More than 80% of the support requests that we receive come from users who ignore this information! Save yourself time and problems; read it! Afterward, click the command button Next >

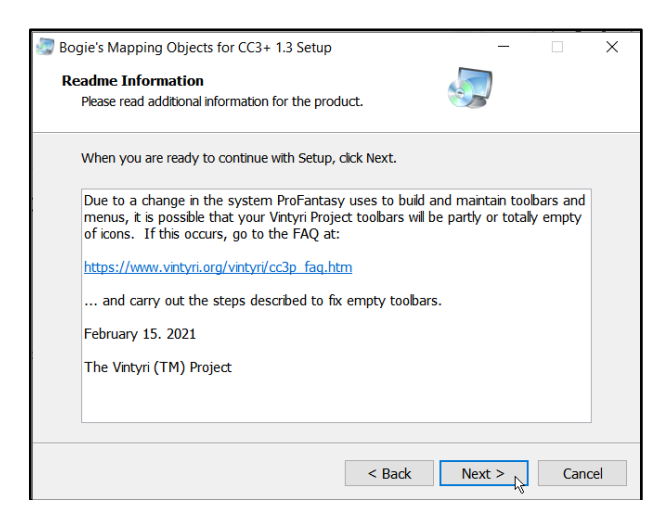

- Use the top screen shot below as a guideline:
  - ♦ 1. You need to enter the path to your CC3+ data folder installation in the text field named Destination folder. If the default value C:\ProgramData\ProFantasy\CC3Plus is not the correct path, erase it.
  - Then click the command button Browse. (You also may type in the correct path manually.)
  - Select the folder that holds your CC3+ data installation. This is the folder that you chose for the data and learned to find on Pages 2 and 3. The second screen shot below shows the entry F:\Programme\roFantasy\CC3Plus. This is only an example of an entry for a custom definition of the data folders. You need the folder that contains your CC3+ data files.
  - ♦ 2. Click the command button Next >

| 🐷 Bogie's | s Mapping Objects for CC3+ 1.3 Setup – 🗌 🗙                                                        |
|-----------|---------------------------------------------------------------------------------------------------|
| Selec     | t Application Folder                                                                              |
| Plea      | ase choose the directory for the installation.                                                    |
| Ľ         | Setup will install Bogie's Mapping Objects for CC3+ 1.3 in the folder shown below.                |
| De        | estination Folder                                                                                 |
|           | C:\ProgramData\Profantasy\CC3Plus Browse                                                          |
|           | Required free space: 361,77 MB                                                                    |
|           | Available free space: 33,08 GB                                                                    |
|           | Z Sack Next >  Cancel                                                                             |
|           | · · ·                                                                                             |
| Bogie's   | s Mapping Objects for CC3+ 1.3 Setup - 🗌 🗙                                                        |
| Selec     | t Application Folder                                                                              |
| Plea      | ase choose the directory for the installation.                                                    |
|           |                                                                                                   |
| C         | Setup will install Bogie's Mapping Objects for CC3+ 1.3 in the folder shown below.                |
| De        | estination Folder                                                                                 |
|           | F:\Programme\ProFantasy\CC3Plus Browse                                                            |
| 9         | Required free space. 301,77 Mb                                                                    |
|           | Available free space: 114,99 GB                                                                   |
|           |                                                                                                   |
|           |                                                                                                   |
|           |                                                                                                   |
|           |                                                                                                   |
|           |                                                                                                   |
|           | < <u>B</u> ack <u>N</u> ext > <u>C</u> ancel                                                      |
|           |                                                                                                   |
| D i - i   |                                                                                                   |
| Bodies    | s mapping objects for CC3+ 1.3 Setup – — ×                                                        |
| Ready     | y to Install                                                                                      |
| you       | ir computer.                                                                                      |
| Click     | k Install to continue with the installation, or Back if you want to review or change any<br>ings. |
| De        | estination Folder:                                                                                |
| De        | sunadon roder:<br>C:\ProgramData\ProFantasy\CC3Plus                                               |
|           |                                                                                                   |
|           | < Back Instal Cancel                                                                              |
|           |                                                                                                   |

| Bogie's Mapping Objects for CC3+ 1.3 Setup -                                                                 |              | ×  |
|----------------------------------------------------------------------------------------------------|--------------|----|
| Installing<br>Please wait while Bogie's Mapping Objects for CC3+ 1.3 is being installed on your<br>computer. |              |    |
| Extracting files                                                                                             |              |    |
|                                                                                                    |              |    |
|                                                                                                    |              |    |
|                                                                                                    |              |    |
|                                                                                                    |              |    |
|                                                                                                    |              |    |
|                                                                                                    |              |    |
|                                                                                                    |              |    |
|                                                                                                    |              |    |
|                                                                                                    | <u>C</u> anc | el |

• The final page of the setup program (below) reports that the installation is finished. Click the command button Finish

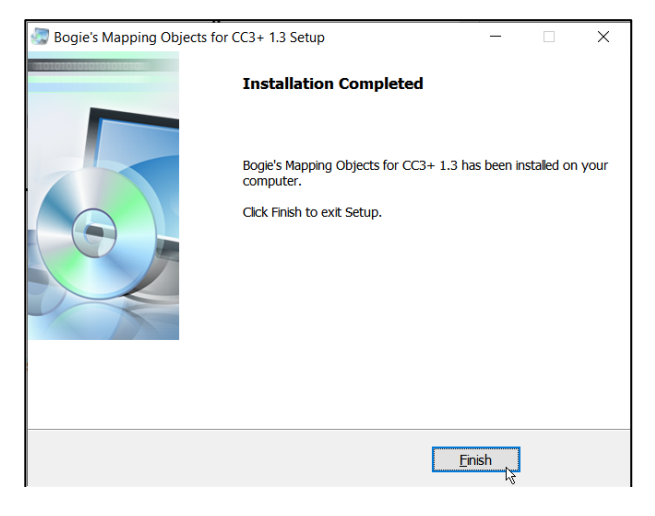

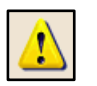

<u>NOTE</u>: Your installation of *Bogie's Mapping Objects* is not yet finished! Next you need to activate the new *Bogie* toolbar!

## Activating and Building the Toolbar

If this is your first installation of a *Vintyri* add-on, you usually will not see at first whether your installation succeeded, because it now operates with a custom toolbar, and it has not yet been activated. We'll activate it now, using the screen shots on the following page as a guideline:

- 1. Click the symbol with a hammer at the lower right of the screen. That should open the dialog box named Select Screen Tools.
- 2. Click the check box by *Custom icon bar* 3 until the arrow points upwards (or in a different direction, if you prefer).
- 3. Click the command button OK.

CC3+ often will show only an empty custom toolbar at this point. If that happens with your installation:

• 1. Close CC3+.

#### • 2. Open CC3+ again.

Depending upon the add-ons you've installed, your custom toolbar still might be partly or totally empty!

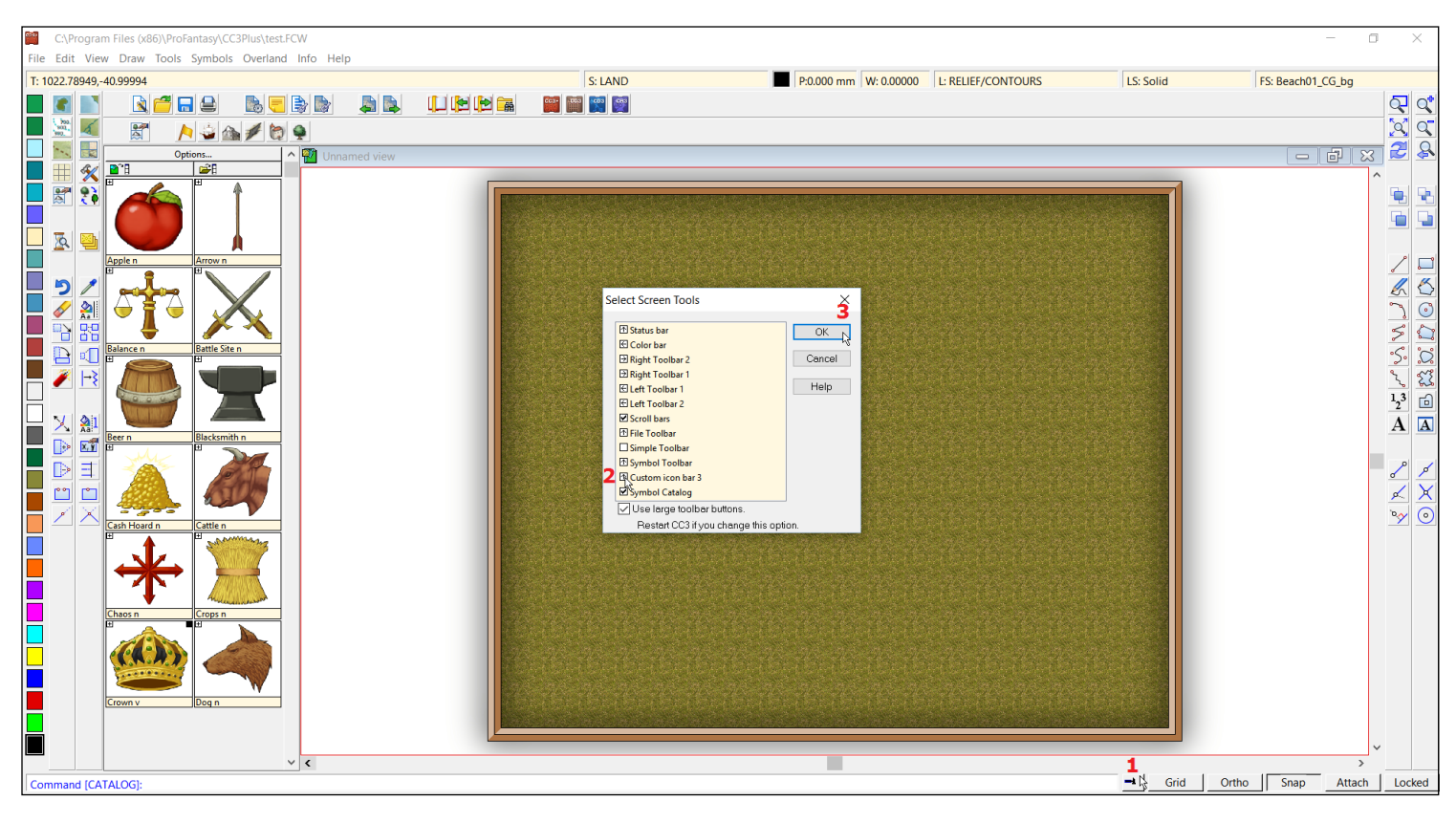

| 6224         | C:\Pro       | C:\Program Files (x86)\ProFantasy\CC3Plus\test.FCW |              |               |                |                 |               |              |  |         |         |  |  |  |  |  |
|--------------|--------------|----------------------------------------------------|--------------|---------------|----------------|-----------------|---------------|--------------|--|---------|---------|--|--|--|--|--|
| <u>F</u> ile | <u>E</u> dit | <u>V</u> iew                                       | <u>D</u> raw | <u>T</u> ools | <u>Symbols</u> | <u>Overland</u> | l <u>n</u> fo | <u>H</u> elp |  |         |         |  |  |  |  |  |
| T: -2        | 42.91        | 978,677                                            | .58075       |               |                |                 |               |              |  |         | S: LAND |  |  |  |  |  |
|              | -            |                                                    |              | 2             |                |                 | <b>b</b>      | 2            |  | 🔝 🛃 🛃 🛄 | 📴 🎬 🕎 💇 |  |  |  |  |  |
|              | 990.<br>900  | 5                                                  |              | /             | N 🕹 🏠          | 1               | 4             |              |  |         |         |  |  |  |  |  |
|              | <u></u>      |                                                    |              |               | Emp            | oty             |               |              |  |         |         |  |  |  |  |  |

The system that *ProFantasy* uses to build and maintain *CC3*+ toolbars and menus is curious and unusual, but the final steps that need to be taken are necessary, according to *ProFantasy*. If your *Vintyri* toolbar still is empty, or if some of the icons are missing, you need to do the following:

- Run the latest update for CC3+. Even if you have installed it already, <u>run it again!</u> This is <u>a necessary step.</u> For information on obtaining this update, go to <u>https://forum.profantasy.com/</u>. After running the update again ...
- open the *Windows Explorer* in your data folders, in other words @, as described on Pages 2 and 3 above.
- Find the file named *menu\_recovery.bat*.
- Make a double click with the left mouse key on the icon to the left of the file name. That will run the file.

| ✓ 📜 CC3Plus | ^ Name            |
|-------------|-------------------|
| > 📙 Annual  | menu_recovery.bat |
| > 📙 Bitmaps | menu_recovery.cfg |
| > Castles   | OUTLINE.FNT       |

• Your toolbar now should appear if your CC3+ installation is active in Overland, DD3, CD3 or SS4 mode. If it is active in any other mode, the *Bogie's* part of the *Vintyri* custom toolbar will be empty. The *Bogie's* toolbar appears in different perspectives, dependent upon the active CC3+ mode. The following shows these perspectives. Please note that if you have installed other *Vintyri* add-ons, additional icons may appear in the *Vintyri* custom toolbar.

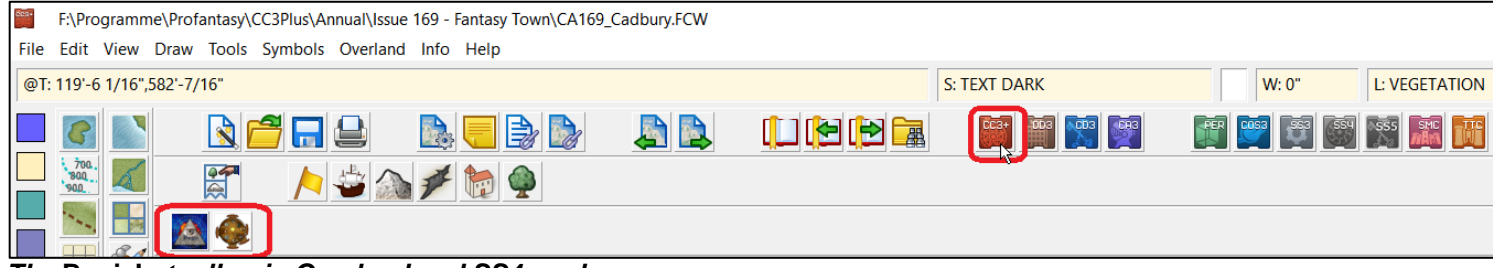

The Bogie's toolbar in Overland and SS4 modes.

| 082+ | F:\Programme\Profantasy\CC3Plus\Annual\Issue 169 - Fantasy Town\CA169_Cadbury.FCW |          |         |           |  |      |          |     |     |   |  |   |                    |            |    |   |            |        |         |
|------|-----------------------------------------------------------------------------------|----------|---------|-----------|--|------|----------|-----|-----|---|--|---|--------------------|------------|----|---|------------|--------|---------|
| File | e Edit View Draw Tools Symbols Dungeon Info Help                                  |          |         |           |  |      |          |     |     |   |  |   |                    |            |    |   |            |        |         |
| @T   | 1406'-                                                                            | 2 3/4",4 | 16'-5 1 | /8"       |  |      |          |     |     |   |  |   |                    | S: TEXT DA | RK | W | /: 0"      | L: VEC | ETATION |
|      |                                                                                   |          |         | R 🔁       |  |      |          |     | r 💽 | 4 |  |   | L (2 (2 (2 (2 (2 ( | CC3+       |    |   | <b>5</b> 3 | SS5    |         |
|      |                                                                                   |          |         | <b>8</b>  |  | 🛞 🗖  | <b>A</b> | - 6 | 3   |   |  | Ă |                    |            |    |   |            |        |         |
|      |                                                                                   |          | [       | $\bigvee$ |  | sé 🗖 |          | 0   | Ø   | 6 |  | T | ۵                  |            |    |   |            |        |         |

#### The Bogie's toolbar in DD3 mode.

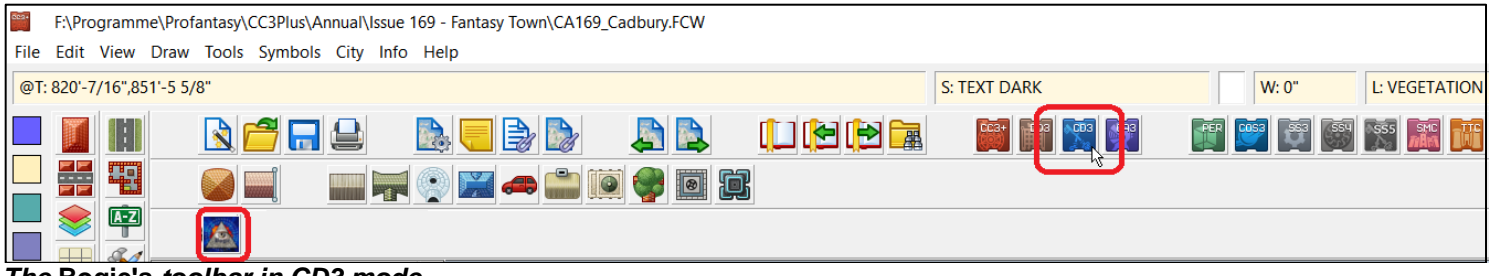

The Bogie's toolbar in CD3 mode.

## Apple and LINUX Users

We learned during beta testing that *Apple* and *LINUX* users who run *Campaign Cartographer 3*+ over a *Windows* emulation cannot run the *ProFantasy* file named *CC3MenuConfig.exe* successfully. This file is necessary to set up the new toolbar system. To resolve this problem, *Apple* and *LINUX* users must use the patch file *LinuxMacPatch.zip* (650 KB). After installation, you'll find this patch in the folder (*Data Folders*)\*ProFantasy*\*CC3Plus*\ *LinuxMacPatch*.

When installing, do the following:

- Do not start CC3+.
- Unzip the file linuxmacpatch.zip into (Data Folders)\ProFantasy\CC3Plus
- Start CC3+.

## **End User License Agreement**

LICENSE AGREEMENT AND LIMITED WARRANTY IMPORTANT - PLEASE READ THIS AGREEMENT CAREFULLY

**DEFINITION:** Bogie's Mapping Objects is a collection of art objects in electronic form. Bogie's Mapping Objects is hereafter referred to in this license agreement as "this art collection."

**OWNER:** Dan Roy is the sole owner of this art collection.

**COPYRIGHT:** This art collection is the intellectual property of Dan Roy and is under the copyright protection of Bogie's Maps in the person of Dan Roy.

**FIRST LICENSEE:** Under separate agreement with Dan Roy, the *Vintyri<sup>TM</sup> Project*, a wholly-owned subsidiary of *Steigerwald EDV<sup>TM</sup> Verlag*, is the licensed distributor of this art collection. The Steigerwald EDV Verlag and the Vintyri Project are located at Hasenlöhle 12, Ortsteil Altershausen, 91481 Münchsteinach, in the Free State of Bavaria in the Federal Republic of Germany (Bundesrepublik Deutschland).

LICENSOR: The Vintyri Project is the licensor of this art collection, hereafter also referred to as "the licensor."

LICENSEE: You, the user of this art collection, are the licensee of this art collection, hereafter also referred to as "the licensee."

This End-User License Agreement ("EULA") is a legal agreement between you and the Vintyri Project for the use of the digital art in the *Bogie's Map Objects* Art Collection (this art collection). The Images and files in the art collection are copyrighted and protected under the various laws of the Federal Republic of Germany, international treaties and other applicable laws. The images and files shall remain the sole and exclusive property of the owner.

Use of the images is licensed pursuant to the terms of this License Agreement. Use of the Images without agreeing to this License Agreement, or a breach of these License Agreement terms, is copyright infringement. You are allowed to use this art collection *only* after your full agreement to the terms of this License Agreement. Use of any element of this art collection constitutes full and unconditional acceptance of this License.

PLEASE READ CAREFULLY THROUGH THE FOLLOWING LICENSE CONDITIONS. IF YOU KEEP ANY PART OF THIS ART COLLECTION, YOU ARE AGREEING TO THE TERMS OF THIS EULA. IF YOU DO NOT ACCEPT THE TERMS OF THIS EULA, PLEASE DELETE (OR UNINSTALL) THE ART COLLECTION FROM YOUR COMPUTER.

#### 1. Technical Support

This product is offered free of fee on an as-is basis. No guarantee of performance is offered. For support questions, please query the *Dundjinni*<sup>TM</sup> or *Cartographers Guild* forums at: <u>http://www.dundjinni.com</u> or <u>http://www.cartographersguild.com</u>

#### 2. License

Subject to the other requirements of this EULA, you are granted a non-exclusive and non-transferable license to use this art collection in the following manner:

(a) You may load this art collection into and use it on computers which are in your custody and control for your own private and domestic use;

(b) You may use this art collection to create items for personal use or resale, including book covers, maps, calendars, interior artwork, adventures, modules, and consumer merchandise, provided such use is not intended to allow the re-distribution or re-use of the images themselves.

(c) You may modify or alter images from this art collection as necessary for your use, provided that if such modification or alteration constitutes a derivative work, the rights to all such derivative works shall belong exclusively to Bogie's Maps or its licensors and that you shall only use such derivative work in accordance with this agreement. If requested by Bogie's Maps, you agree to execute a written assignment of any such rights, including copyrights, at no cost to the original copyright holder.

(d) You may not transfer this art collection to other persons.

All rights not expressly granted as permitted hereunder are, to the extent permitted by law, reserved to the owner and its licensors, including without limitation, all right, title, and interest in this art collection, in all languages, formats, and media anywhere throughout the world. . Your rights of use under this EULA are strictly conditional upon your observance of the terms and conditions contained in this Agreement.

#### 3. Restrictions

Notwithstanding anything to the contrary contained herein, you are not permitted under any circumstances:

(a) To load this art collection onto a network server for the purposes of distribution to one or more other computer(s) on that network or to effect such distribution.

(b) To sublicense, distribute, or assign the images or rights to the images to another party.

(c) To use this art collection or the images within the art pack to create a database or as material for a mapping program or application except for your own private use.

(d) To use this art collection in a product or service whereby the images from this art collection can be used apart from the product or service.

#### 4. Termination

Without prejudice to any other rights, any breach terminates this EULA so that the owner or licensor may terminate this EULA immediately and without notice if you fail to comply with the terms and conditions of this EULA. In the event of termination, you must destroy all copies of this art collection and all of its component parts including any of this art collection's assets that you have stored on any computer. All provisions of this EULA relating to disclaimers of warranties, limitations of liability, remedies, or damages, and the proprietary rights of Bogie's Maps shall survive termination.

#### 5. Ownership

Bogie's Maps in the person of Dan Roy and/or its licensors shall at all times retain ownership of this art collection and all subsequent copies thereof regardless of form.

#### 6. Warranty Disclaimer and Exclusions

6.1 THIS ART COLLECTION IS PROVIDED "AS IS" AND WITHOUT WARRANTY OF ANY KIND OR NATURE. TO THE MAXIMUM EXTENT PERMITTED BY APPLICABLE LAW. THE OWNER, THE LICENSOR AND ITS LICENSORS DIS-CLAIM ALL OTHER REPRESENTATIONS, WARRANTIES, CONDITIONS OR OTHER TERMS, EITHER EXPRESS OR IMPLIED, INCLUDING, BUT NOT LIMITED TO IMPLIED WARRANTIES AND/OR CONDITIONS OF TITLE, NON-INFRINGEMENT, MERCHANTABILITY AND FITNESS FOR A PARTICULAR PURPOSE, WITH REGARD TO THIS ART COLLECTION AND EACH AND EVERY PART THEREOF. WITHOUT PREJUDICE TO THE GENERALITY OF THE FORE-GOING, BOGIE'S MAPS DOES NOT WARRANT THAT THIS ART COLLECTION IS ERROR-FREE OR WILL OPERATE WITHOUT INTERRUPTION, NOR THAT IT WILL REPAIR ANY ERRORS IN THIS ART COLLECTION.

# Bogie's Black Market

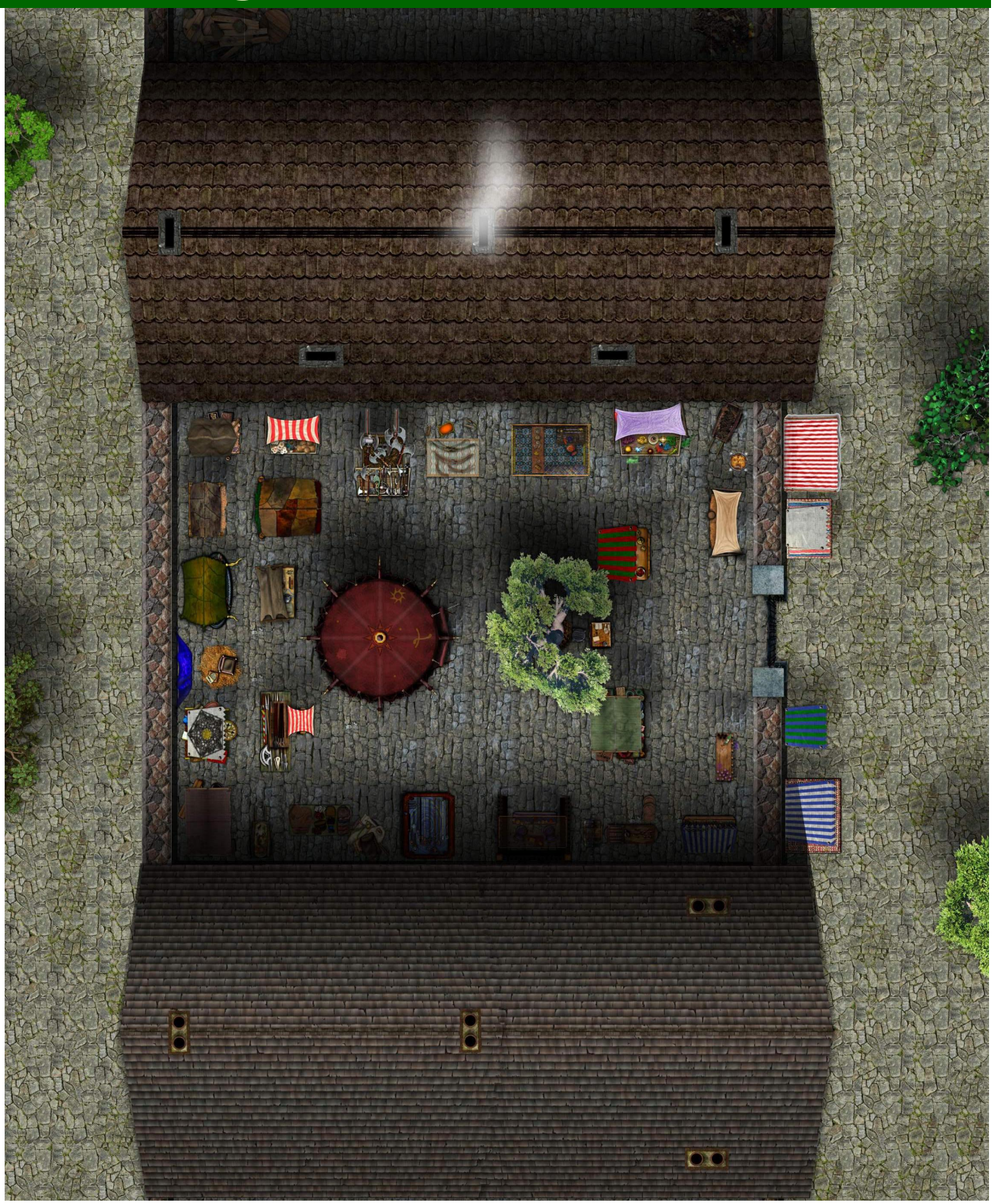